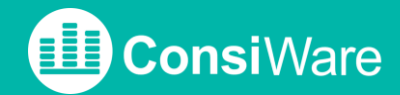

## **HOW TO: PRODUKTE ANLEGEN**

## INTRO

 Sie haben die Kategorien und Attribute in Ihrem Konto auf Ihr Sortiment angepasst? Dann sind Sie bereit für den nächsten Schritt – Produkte anzulegen.
Sie können Produkte einzeln über die Eingabemaske der App erstellen, oder mehrere Produkte gleichzeitig aus einer Exceldatei importieren.

## PRODUKT ANLEGEN

Klicken Sie im Setup-Prozess auf **Produkte verwalten** -> **Produkt erstellen**. Alternativ klicken Sie auf **Katalog** -> **Produkt e-> Produkt erstellen**.

Um Ihrem Sortiment ein Produkt hinzuzufügen, müssen Sie mindestens die Pflichtattribute *Name*, *Artikelnummer, Kategorie* und *UVP* angeben.

Auf den optionalen Bildimport folgen alle von Ihnen zuvor definierten Attribute/Produktmerkmale. Hinterlegen Sie Werte für das zu erstellende Produkt und klicken Sie auf **Produkt erstellen** am Seitenende.

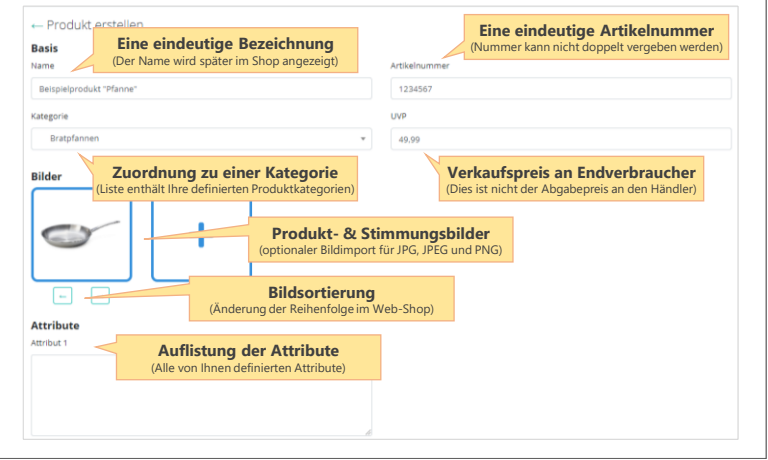

## PRODUKT-IMPORT

Sie verfügen über ein ausgedehntes Sortiment und können nicht jedes Produkt manuell anlegen? Kein Problem. Erzeugen Sie eine Exceldatei mit den erforderlichen Daten Ihres Sortiments und importieren Sie alle Artikel mit wenigen Klicks auf einmal. Die Exceldatei enthält eine Spalte für jedes Attribut, eine Spalte für jedes Bild und eine Spalte für die Produktkategorie. Die jeweilige Import-ID der Produktkategorie steht in der Auflistung der Kategorien (**Katalog** -> **Kategorien**).

| A                          | В         | С                      | D       | E                                      | F |
|----------------------------|-----------|------------------------|---------|----------------------------------------|---|
| 1 Artikelname              | Artikelnr | Kategorie<br>Import-ID | UVP_EUR | Bild 1                                 |   |
| 2 Beispielprodukt "Pfanne" | 1234567   | 3                      | 49,99   | http://meineURL.de/beispielprodukt.jpg |   |
| 3                          |           |                        |         |                                        |   |

Klicken Sie im Setup-Prozess auf **Produkte verwalten** -> **Produkte importieren**. Alternativ klicken Sie auf **Katalog** -> **Produkte** -> **Produkte importieren**. Wählen Sie Ihre Tabelle aus und gehen Sie weiter **zu Schritt 2**.

| Ordnen Sie Ihre Attrib | dnen Sie Ihre Attribute zu |                         |         |        |  |  |  |  |
|------------------------|----------------------------|-------------------------|---------|--------|--|--|--|--|
| Name 🗸                 | Artikelnummer V            | Kategorie Import ID 🔹 🗸 | UVP 🗸   | Bild 🗸 |  |  |  |  |
| Artikelname            | Artikelnr                  | Kategorie Import-ID     | UVP_EUR | Bild 1 |  |  |  |  |

Der Import von Bildern kann nur über Links erfolgen. Fügen Sie den Link für ein Bild in eine Spalte Ihrer Datei und wählen Sie im Importvorgang die Zuordnung *Bild*. Sie können mehrere Bilder pro Artikel importieren. Legen Sie hierzu in der Exceldatei mehrere Spalten an und geben Sie diesen die Zuordnung *Bild*. Bei einer Vielzahl von Bilder, kann der Importprozess gewisse Zeit dauern. Der Download und Import der Bilddaten erfolgt im Hintergrund.

Achten Sie auf folgende Checkbox, bevor Sie den Prozess abschließen: Tabelle enthält Überschriften?